| WWبروید                                                                                                    | w.dubaitrade.ae به.                                                                                                    |                                                                                          |                                                                                                    |                                                                                                    |                                                                                                    |
|----------------------------------------------------------------------------------------------------|----------------------------------------------------------------------------------------------------|------------------------------------------------------------------------------------------|----------------------------------------------------------------------------------------------------|----------------------------------------------------------------------------------------------------|----------------------------------------------------------------------------------------------------|
| کلیک کنید                                                                                                    | Service Center 2.                                                                                                    |                                                                                          |                                                                                                    |                                                                                                    |                                                                                                    |
| نید                                                                                                    | 3.روی دبی گمرک کلیک کن                                                                                                    |                                                                                          |                                                                                                    |                                                                                                    |                                                                                                    |
| <mark>لیک</mark> کنید  .5روی                                                                                                    | SRequest Letter and Certific                                                                                                    | .4روی cates                                                                              |                                                                                                    |                                                                                                    |                                                                                                    |
| -                                                                                                    | Nکلیک کنید                                                                                                    | ew Request                                                                               |                                                                                                    |                                                                                                    |                                                                                                    |
|                                                                                                    |                                                                                                    |                                                                                          |                                                                                                    |                                                                                                    |                                                                                                    |
| Home ×                                                                                                    |                                                                                                    |                                                                                          |                                                                                                    |                                                                                                    | 100                                                                                                    |
| C  (i) Not secure www.c                                                                                                    | dubaitrade.ae                                                                                                    |                                                                                          |                                                                                                    |                                                                                                    |                                                                                                    |
| ervice Centre Knowled                                                                                                    | lge Centre Media Centre To                                                                                                    | olbox About                                                                              |                                                                                                    | Quick Links                                                                                                    |                                                                                                    |
| Oubai Trade Subscription                                                                                                    |                                                                                                    |                                                                                          |                                                                                                    |                                                                                                    |                                                                                                    |
| P World more Islamic ins                                                                                                    | urer Joins Dideshield, read more                                                                                                    |                                                                                          |                                                                                                    | 0                                                                                                    | yournewh                                                                                                    |
| Aubai Customs                                                                                                    | Account Requests                                                                                                    | inion                                                                                    | 100                                                                                                    | Dubai Custome Registration                                                                                                    | No. of Concession                                                                                                    |
| mirates SkyCargo Services                                                                                                    | Bonded Warehouse Lice                                                                                                    | enses                                                                                    |                                                                                                    |                                                                                                    | <b>A</b> -                                                                                                    |
| Phicle Registration Renewal                                                                                                    | Broker / Representative                                                                                                    | Cards ng                                                                                 | & departing Jebel                                                                                                    | Define & Register your company 0                                                                                                    | Online                                                                                                    |
| Reset Password                                                                                                    | Contact Director Genera                                                                                                    |                                                                                          |                                                                                                    | with Dubai Customs                                                                                                    |                                                                                                    |
| Jubai Trade Smart Services                                                                                                    | HS Code Reference                                                                                                    |                                                                                          |                                                                                                    |                                                                                                    | 1000 P                                                                                                    |
|                                                                                                    | Record Trade Agency                                                                                                    |                                                                                          |                                                                                                    |                                                                                                    |                                                                                                    |
| News & Updates                                                                                                    | Record Trademark                                                                                                    | and a                                                                                    | 0                                                                                                    |                                                                                                    |                                                                                                    |
| Dubai Trade lau                                                                                                    | Inches Log Registration Tools                                                                                                    | p for land transp                                                                        | ortation and war                                                                                                    | ehousing                                                                                                    |                                                                                                    |
|                                                                                                    | Sine Report Customs Violatio                                                                                                    | <b>ms</b> trade and small tra <mark>di</mark>                                            | ng solutions, has recently                                                                                                    | launched the LogiGate platform to enha                                                                                                    | ance its online                                                                                                    |
| Upcoming Sessions                                                                                                    | Submit Enquiry and Con                                                                                                    | npliment a britanica                                                                     |                                                                                                    | Latest Achievements                                                                                                    |                                                                                                    |
| Upcoming Sessions                                                                                                    | Submit Enquiry and Cor<br>Submit Suggestion or C                                                                                                    | npliment                                                                                 |                                                                                                    | Latest Achievements<br>Winner of SCATA 2015                                                                                                    | Voor                                                                                                    |
| Upcoming Sessions                                                                                                    | Submit Enquiry and Cor<br>Submit Suggestion or C<br>Track Customs Case Sta                                                                                                    | npliment                                                                                 |                                                                                                    | Latest Achievements<br>Winner of SCATA 2015<br>Training & Education Provider of The N                                                                                                    | Year                                                                                                    |
| Upcoming Sessions                                                                                                    | Submit Enquiry and Cor<br>Submit Suggestion or C<br>Track Customs Case Sta<br>ficates-introduction                                                                                                    | npliment Service (12)<br>omplaint<br>atus                                                |                                                                                                    | Latest Achievements<br>Winner of SCATA 2015<br>Training & Education Provider of The N                                                                                                    | Year                                                                                                    |
| Upcoming Sessions                                                                                                    | Submit Enquiry and Cor<br>Submit Suggestion or C<br>Track Customs Case Sta<br>ficates introduction<br>ubaitrade.ae/request-letters-and-certif                                                                                                    | npliment Schmanists<br>complaint<br>atus<br>icates-new-request                           |                                                                                                    | Latest Achievements<br>Winner of SCATA 2015<br>Training & Education Provider of The N                                                                                                    | Year                                                                                                    |
| Upcoming Sessions edde as/request letters and certif 0 Not secure   www.du Request Letters and Certif                                                                                                    | Submit Enquiry and Cor<br>Submit Suggestion or C<br>Track Customs Case Sta<br>ficates introduction<br>ubaitrade.ae/request-letters-and-certif<br>ificates Introduction New Request                                                                                                    | npliment Shirite (III)<br>omplaint<br>atus<br>icates-new-request<br>t Enquiry            | Amend                                                                                                    | Latest Achievements<br>Winner of SCATA 2015<br>Training & Education Provider of The M                                                                                                    | Year                                                                                                    |
| Upcoming Sessions                                                                                                    | Submit Enquiry and Cor<br>Submit Suggestion or C<br>Track Customs Case Sta<br>ficates Introduction<br>ubaitrade.ae/request-letters-and-certifi<br>ficates Introduction New Requestions and Cortificates                                                                                                    | npliment Shiri e di Sa<br>omplaint<br>atus<br>iCates-new-request<br>it Enquiry           | Amend                                                                                                    | Latest Achievements<br>Winner of SCATA 2015<br>Training & Education Provider of The M<br>Cancel                                                                                                    | Year                                                                                                    |
| Upcoming Sessions add advicture determined adviced adviced determined adviced determined adviced advic | Submit Enquiry and Cor<br>Submit Suggestion or C<br>Track Customs Case Sta<br>intrade.ae/request-letters-and-certificates<br>ificates Introduction New Request<br>ers and Certificates                                                                                                    | npliment Shari te di Sa<br>omplaint<br>atus<br>icates-new-request<br>at Enquiry          | Amend                                                                                                    | Latest Achievements<br>Winner of SCATA 2015<br>Training & Education Provider of The M<br>Cancel                                                                                                    | Year                                                                                                    |
| Upcoming Sessions  Add and Arcticle Arcticle and Certification  O Not secure   www.du  Request Letters and Certification  Request Letters and Certification  Basic Information                                                                                                    | Submit Enquiry and Cor<br>Submit Suggestion or C<br>Track Customs Case Sta<br>inates introduction<br>ubaitrade.ae/request-letters-and-certifi<br>iffcates Introduction New Request<br>ers and Certificates                                                                                                    | npliment Series III.<br>iomplaint<br>atus<br>iCates-new-request<br>t Enquiry             | Amend                                                                                                    | Latest Achievements<br>Winner of SCATA 2015<br>Training & Education Provider of The N<br>Cancel                                                                                                    | Year                                                                                                    |
| Upcoming Sessions  addeas/request letters and certif      Not secure   www.du  Request Letters and Certif      Request Letters      Basic Information      Service Name *                                                                                                    | Submit Enquiry and Cor<br>Submit Suggestion or C<br>Track Customs Case Sta<br>intrade.ae/request-letters-and-certificates<br>ificates Introduction New Request<br>ers and Certificates                                                                                                    | npliment Shiri in U.S.<br>omplaint<br>atus<br>icates-new-request<br>at Enquiry           | Amend                                                                                                    | Latest Achievements<br>Winner of SCATA 2015<br>Training & Education Provider of The N<br>Cancel                                                                                                    | Year                                                                                                    |
| Upcoming Sessions  Addenov/request determined  O Not secure   www.du  Request Letters and Certil  Request Letters and Certil  Basic Information  Service Name*  Service Name*                                                                                                    | Submit Enquiry and Cor<br>Submit Suggestion or C<br>Track Customs Case Sta<br>ficates introduction<br>ubaitrade.ae/request-letters-and-certif<br>ficates Introduction New Reques<br>ers and Certificates                                                                                                    | npliment Shari is a las<br>omplaint<br>stus<br>icates - new - request<br>t Enquiry       | Amend<br>Service Description                                                                                                    | Latest Achievements<br>Winner of SCATA 2015<br>Training & Education Provider of The N<br>Cancel                                                                                                    | Year                                                                                                    |
| Upcoming Sessions  Identifycanol Estimation  O Not secure   www.du  Request Letters and Certil  Request Letters and Certil  Basic Information  Service Name *  Service Type *                                                                                                    | Submit Enquiry and Cor<br>Submit Suggestion or C<br>Track Customs Case Sta<br>incates Introduction<br>webaitrade.ae/request-letters-and-certificates<br>iffcates Introduction New Request<br>ers and Certificates<br>Request Letters and Certificates<br>Please select Service Type                                                                              | npliment Chini is III.<br>iomplaint<br>it Enquiry<br>t X                                 | Amend<br>Service Description<br>Service Type Description                                                                             | Latest Achievements<br>Winner of SCATA 2015<br>Training & Education Provider of The N<br>Cancel                                                                                                    | Year                                                                                                    |
| Upcoming Sessions  Output  Output  Output  Output  Output  Certers and Certe  Request Letters and Certe  Basic Information  Service Name *  Service Type *  Requirements                                                                                                    | Submit Enquiry and Cor<br>Submit Suggestion or C<br>Track Customs Case Sta<br>index-introduction<br>wbaitrade.ae/request-letters-and-certificates<br>ificates Introduction<br>New Request<br>ers and Certificates<br>Request Letters and Certificates<br>Please select Service Type                                                                              | npliment Shiri in a U.S.<br>omplaint<br>atus<br>iicates-new-request<br>at<br>t Enquiry   | Amend<br>Service Description<br>Service Type Description<br>Name *                                                                   | Latest Achievements<br>Winner of SCATA 2015<br>Training & Education Provider of The N<br>Cancel                                                                                                    | Year                                                                                                    |
| Upcoming Sessions  Address/request determined and certific  Provide the secure   www.du  Request Letters and Certific  Request Letters and Certific  Basic Information Service Name* Service Type* Requirements                                                                                                    | Submit Enquiry and Cor         Submit Suggestion or C         Submit Suggestion or C         Track Customs Case State         indexintroduction         ubaitrade.ae/request-letters-and-certificates         ificates Introduction         New Request         ers and Certificates         Request Letters and Certificates         Please select Service Type | npliment Sheri is a ISA<br>complaint<br>atus<br>icates - new - request<br>t Enquiry      | Amend<br>Service Description<br>Service Type Description<br>Name *<br>Company *                                                      | Latest Achievements<br>Winner of SCATA 2015<br>Training & Education Provider of The N<br>Cancel                                                                                                    | Year                                                                                                    |
| Upcoming Sessions                                                                                                    | Submit Enquiry and Cor<br>Submit Suggestion or C<br>Track Customs Case Sta<br>incates Introduction New Request<br>ers and Certificates<br>Request Letters and Certificates<br>Please select Service Type                                                                                                    | npliment Cherrine (12)                                                                   | Amend<br>Service Description<br>Service Type Description<br>Name *<br>Company *<br>Contact Person *                                  | Latest Achievements Winner of SCATA 2015 Training & Education Provider of The N Cancel Cancel                                                                                                    | Year                                                                                                    |
| Upcoming Sessions                                                                                                    | Submit Enquiry and Cor         Submit Suggestion or C         Submit Suggestion or C         Track Customs Case State         index-ae/request-letters-and-certificates         ificates Introduction         New Request         ers and Certificates         Please select Service Type                                                                        | npliment Sheri ie u Ia<br>omplaint<br>atus<br>icates-new-request<br>at Enquiry           | Amend<br>Service Description<br>Service Type Description<br>Name *<br>Company *<br>Contact Person *<br>Phone                         | Latest Achievements Winner of SCATA 2015 Training & Education Provider of The N Cancel Cancel Enter Phone No. in 00971-XX-XXXXXXXXX                                                                                                    | Year                                                                                                    |
| Upcoming Sessions                                                                                                    | Submit Enquiry and Cor         Submit Suggestion or C         Submit Suggestion or C         Track Customs Case State         ubaitrade.ae/request-letters-and-certif         ificates Introduction         New Request         ers and Certificates         Please select Service Type         Enter Mobile No. in 00971-XX-XXXXXXX for                         | npliment Shari be it is<br>complaint<br>atus<br>icates - new - request<br>it Enquiry     | Amend<br>Service Description<br>Service Type Description<br>Name *<br>Contact Person *<br>Phone<br>Fax                               | Latest Achievements Winner of SCATA 2015 Training & Education Provider of The N Cancel Cancel | Year                                                                                                    |
| Upcoming Sessions                                                                                                    | Submit Enquiry and Cor<br>Submit Suggestion or C<br>Track Customs Case Sta<br>increase Introduction<br>Mew Request<br>ers and Certificates<br>Please select Service Type                                                                                                    | npliment Cherrine (12)                                                                   | Amend<br>Service Description<br>Service Type Description<br>Name *<br>Company *<br>Contact Person *<br>Phone<br>Fax<br>Description * | Latest Achievements Winner of SCATA 2015 Training & Education Provider of The N Cancel Cancel Enter Phone No. in 00971-30C-3000000X form                                                                                                    | Year                                                                                                    |
| Upcoming Sessions                                                                                                    | Submit Enquiry and Cor<br>Submit Suggestion or C<br>Track Customs Case Sta<br>indexintroduction<br>ubaitrade.ae/request-letters-and-certif<br>ificates Introduction New Reques<br>ers and Certificates<br>Please select Service Type                                                                                                    | npliment Shari is a La<br>complaint<br>stus<br>icates - new - request<br>t Enquiry       | Amend<br>Service Description<br>Service Type Description<br>Name *<br>Contact Person *<br>Phone<br>Fax<br>Description *              | Latest Achievements Vinner of SCATA 2015 Training & Education Provider of The N Cancel Cancel Cancel Enter Phone No. in 00971-305-300000000 form Cancel                                                                                                    | Year                                                                                                    |
| Upcoming Sessions                                                                                                    | Submit Enquiry and Cor<br>Submit Suggestion or C<br>Track Customs Case Sta<br>increase introduction New Request<br>iffcates Introduction New Request<br>ers and Certificates<br>Please select Service Type                                                                                                    | npliment Charlies III.                                                                   | Amend<br>Service Description<br>Service Type Description<br>Name *<br>Company *<br>Contact Person *<br>Phone<br>Fax<br>Description * | Latest Achievements Vinner of SCATA 2015 Training & Education Provider of The N Cancel Cancel Enter Phone No. in 00971-XX-XXXXXXX form Enter Fax No. in 00971-XX-XXXXXXX form                                                                                                    | Year                                                                                                    |
| Upcoming Sessions                                                                                                    | Submit Enquiry and Cor<br>Submit Suggestion or C<br>Track Customs Case Sta<br>interestintroduction<br>ubaitrade.ae/request-letters-and-certif<br>ficates Introduction New Reques<br>ers and Certificates<br>Please select Service Type                                                                                                    | npliment Shari is a La<br>complaint<br>stus<br>icates - new - request<br>t<br>Enquiry    | Amend<br>Service Description<br>Service Type Description<br>Name *<br>Contact Person *<br>Phone<br>Fax<br>Description *              | Latest Achievements Vinner of SCATA 2015 Training & Education Provider of The N Cancel Cancel Cancel Enter Phone No. in 00971-30X-3000000X form Enter Fax No. in 00971-30X-3000000X form                                                                                                    | Year                                                                                                    |
| Upcoming Sessions                                                                                                    | Submit Enquiry and Cor<br>Submit Suggestion or C<br>Track Customs Case Sta<br>inates Introduction New Request<br>ifficates Introduction New Request<br>ers and Certificates<br>Request Letters and Certificates<br>Please select Service Type                                                                                                    | npliment Charles IIII<br>complaint<br>atus<br>icates-new-request<br>t Enquiry<br>ormat • | Amend<br>Service Description<br>Service Type Description<br>Name *<br>Company *<br>Contact Person *<br>Phone<br>Fax<br>Description * | Latest Achievements Winner of SCATA 2015 Training & Education Provider of The N Cancel Cancel Cancel Enter Phone No. in 00971-XX-XXXXXXX form Choose File No file chosen                                                                                                    | Year<br>Year<br>Internet in the second second se |
| Upcoming Sessions                                                                                                    | Submit Enquiry and Cor<br>Submit Suggestion or C<br>Track Customs Case Sta<br>increase introduction<br>Infrates Introduction<br>Request Letters and Certificates<br>Please select Service Type                                                                                                    | npliment Charles II LA<br>complaint<br>atus<br>iCates-new-request<br>t Enquiry<br>ormat  | Amend<br>Service Description<br>Service Type Description<br>Name *<br>Contact Person *<br>Phone<br>Fax<br>Description *              | Latest Achievements Vinner of SCATA 2015 Training & Education Provider of The N Cancel Cancel Cancel Choose File No file chosen Choose File No file chosen                                                                                                    | Year                                                                                                    |

## Machine Translated by Google

| Service Type * VAT Re                                                                                                    | gistration Letter                                                                                                    |
|----------------------------------------------------------------------------------------------------|----------------------------------------------------------------------------------------------------|
| د کنید: AE-XXXXXXX -                                                                                                    | .2کد کسب و کار را وار                                                                                                    |
| Business Code *                                                                                                    | 0                                                                                                    |
|                                                                                                    |                                                                                                    |
| License Number *                                                                                                    |                                                                                                    |
| ئنيد                                                                                                    | .4مرجع صدور مجوز را طبق مجوز تجارت خود انتخاب ک                                                                                                    |
| License Issu. Authority                                                                                                    | * Please select License Issuing Authority                                                                                                    |
|                                                                                                    | 5نام شخص تماس را وارد کنید (پیک برای تماس پس از آماده شدن نامه برای تحویل)                                                                                                    |
| Contact Person *                                                                                                    |                                                                                                    |
|                                                                                                    |                                                                                                    |
| افت کنید                                                                                                    | میلی را وارد کنید که در آن می توان با شما ارتباط برقرار کرد تا در صورت نیاز اطلاعات بیشتری دری                                                                                                    |
| Email *                                                                                                    |                                                                                                    |
|                                                                                                    |                                                                                                    |
|                                                                                                    | ىماره موبایل شخص تماس را وارد کنید (پیک برای تماس پس از آماده شدن نامه                                                                                                    |
| برای تحویل)                                                                                                    | ىماره موبایل شخص تماس را وارد کنید (پیک برای تماس پس از آماده شدن نامه                                                                                                    |
| برای تحویل)<br>Mobile * Enter Mobile N                                                                                                    | مماره موبایل شخص تماس را وارد کنید (پیک برای تماس پس از آماده شدن نامه<br>اماره موبایل شخص تماس را وارد کنید (پیک برای تماس پس از آماده شدن نامه<br>اماره موبایل شخص تماس را وارد کنید (پیک برای تماس پس از آماده شدن نامه<br>اماره موبایل شخص تماس را وارد کنید (پیک برای تماس پس از آماده شدن نامه ا |
| برای تحویل)<br>Mobile * Enter Mobile N<br>مالیات بر ارزش افزوده وارد کنید                                                                                                    | مماره موبایل شخص تماس را وارد کنید (پیک برای تماس پس از آماده شدن نامه<br>اور د موبایل شخص تماس را وارد کنید (پیک برای تماس پس از آماده شدن نامه<br>اور این نامه ثبت 8.موضوع را به عنوان: نامه ثبت                                                                                                    |
| برای تحویل)<br>Mobile * Enter Mobile N<br>مالیات بر ارزش افزوده وارد کنید<br>Subject *                                                                                          | مماره موبایل شخص تماس را وارد کنید (پیک برای تماس پس از آماده شدن نامه<br>No. in 00971-XX-XXXXX format<br>عموضوع را به عنوان: نامه ثبت                                                                                                    |
| برای تحویل)<br>Mobile * Enter Mobile N<br>مالیات بر ارزش افزوده وارد کنید<br>Subject *                                                                                          | مماره موبایل شخص تماس را وارد کنید (پیک برای تماس پس از آماده شدن نامه<br>او او او او او او او او او او او او او ا                                                                                                    |
| برای تحویل)<br>Mobile * Enter Mobile N<br>مالیات بر ارزش افزوده وارد کنید<br>Subject *                                                                                          | مماره موبایل شخص تماس را وارد کنید (پیک برای تماس پس از آماده شدن نامه<br>او از ماده شدن نامه شدت<br>ارس حمل و نقل را وارد کنید که پیک باید یک بار نامه ثبت مالیات بر ارزش افزوده را تحویل دهد<br>میراه ترییرا                                                                                         |
| برای تحویل)<br>Mobile * Enter Mobile N<br>مالیات بر ارزش افزوده وارد کنید<br>Subject *                                                                                          | مماره موبایل شخص تماس را وارد کنید (پیک برای تماس پس از آماده شدن نامه<br>او ان از آماده شدن نامه شدت<br>او ان از آماده شدن نامه شبت<br>او از آماده مدن نامه شبت مالیات بر ارزش افزوده را تحویل دهد<br>او برای تحویل                                                                                   |
| برای تحویل)<br>Mobile * Enter Mobile N<br>مالیات بر ارزش افزوده وارد کنید<br>Subject *<br>Shipping Address                                                                      | مماره موبایل شخص تماس را وارد کنید (پیک برای تماس پس از آماده شدن نامه<br>اله. in 00971-XX-XXXXX format<br>اله. موضوع را به عنوان: نامه ثبت<br>اله. موضوع را به عنوان: نامه ثبت<br>اله. برای تحویل را وارد کنید که پیک باید یک بار نامه ثبت مالیات بر ارزش افزوده را تحویل دهد<br>م برای تحویل         |
| برای تحویل)<br>Mobile * Enter Mobile N<br>مالیات بر ارزش افزوده وارد کنید<br>Subject *<br>Shipping Address<br>• This shipping address<br>• Additional charges will              | مماره موبایل شخص تماس را وارد کنید (پیک برای تماس پس از آماده شدن نامه<br>د.<br>د.<br>د.<br>د.<br>د.<br>د.<br>د.<br>د.<br>د.<br>د.                                                                                                    |
| برای تحویل)<br>Mobile * Enter Mobile N<br>مالیات بر ارزش افزوده وارد کنید<br>Subject *<br>Shipping Address<br>• This shipping address<br>• Additional charges will<br>Address * | ماره موبایل شخص تماس را وارد کنید (پیک برای تماس پس از آماده شدن نامه<br>ه.<br>ه. موضوع را به عنوان: نامه ثبت<br>ه.<br>ه.<br>ه.<br>ه.<br>ه.<br>ه.<br>ه.<br>ه.<br>ه.<br>ه.                                                                                                    |

| NOTES                                                                                                    |                                                                                                    |                                                                                                    |                                                                                                    |
|----------------------------------------------------------------------------------------------------|----------------------------------------------------------------------------------------------------|----------------------------------------------------------------------------------------------------|----------------------------------------------------------------------------------------------------|
| Please reduce the fil     Letter from the comp     Passport copy of the                                                                                                    | e size and upload the documents. The total files size shoul<br>pany that state the customer business code<br>owner or authorized person                                                                                                    | d not exceeds 5MB.                                                                                                    |                                                                                                    |
| <ul> <li>Trade License Copy</li> </ul>                                                                                                    | Observe Film March 199                                                                                                    | A                                                                                                    | Obarra File Na file shares                                                                                                    |
|                                                                                                    | Choose File No file chosen                                                                                                    | 0                                                                                                    | Choose File No file chosen                                                                                                    |
|                                                                                                    | Choose File No file chosen                                                                                                    | 0                                                                                                    | * Attachment might not work on some mobiles                                                                                                    |
| 8                                                                                                    | Choose File No file chosen                                                                                                    |                                                                                                    |                                                                                                    |
| Verification C                                                                                                    | ر صفحه نمایش شما نمایش داده می شود وار                                                                                                    | ۱۱۰ دد تایید را ده در                                                                                                    |                                                                                                    |
| venilcation C                                                                                                    | bedd 2                                                                                                    |                                                                                                    |                                                                                                    |
|                                                                                                    | ت ارسال شده به شما داده می شود                                                                                                    | ِسال می شود و درخواسہ                                                                                                    | ُروی ارسال کلیک کنید (درخواست ار                                                                                                    |
| (coldia                                                                                                    |                                                                                                    |                                                                                                    |                                                                                                    |
| جربيات,                                                                                                    |                                                                                                    |                                                                                                    |                                                                                                    |
|                                                                                                    |                                                                                                    |                                                                                                    |                                                                                                    |
|                                                                                                    | Ibmit Boost                                                                                                    |                                                                                                    |                                                                                                    |
|                                                                                                    | ubmit Reset                                                                                                    |                                                                                                    |                                                                                                    |
|                                                                                                    |                                                                                                    |                                                                                                    |                                                                                                    |
|                                                                                                    |                                                                                                    |                                                                                                    |                                                                                                    |
|                                                                                                    |                                                                                                    | ·                                                                                                    |                                                                                                    |
|                                                                                                    |                                                                                                    |                                                                                                    |                                                                                                    |
| کلیک<br>Complete Pa<br>O Not secure   ww<br>Request Le                                                                                                    | ayment روى 13.<br>w.dubaitrade.ae/request-letters-and-certificates-new-req                                                                                                    | uest                                                                                                    |                                                                                                    |
| کلیکComplete Pa<br>O Not secure   ww<br>Request Le<br>Thank you for con                                                                                                    | ayment روى 13.<br>ww.dubaitrade.ae/request-letters-and-certificates-new-req<br>t <mark>tters and Certificates</mark><br>ttacting us! Your payment is pending, kindly use the R                                                                                                    | uest<br>101249-39616 reference numbe                                                                                                    | er for future tracking purpose.                                                                                                    |
| SulsComplete Pa<br>Not secure ww<br>Request Le<br>Thank you for con<br>Reference No                                                                                                    | ayment روى 13.<br>w.dubaitrade.ae/request-letters-and-certificates-new-req<br>etters and Certificates<br>tacting us! Your payment is pending, kindly use the R<br>R01249-39616                                                                                                    | uest<br>01249-39616 reference numbe<br>Request Status                                                                                                    | er for future tracking purpose.<br>Payment Pending                                                                                                    |
| یکیComplete Pa<br>© Not secure ww<br>Request Le<br>Thank you for con<br>Reference No                                                                                                    | ayment روى 13.<br>ww.dubaitrade.ae/request-letters-and-certificates-new-request-letters and Certificates<br>htters and Certificates<br>ttacting us! Your payment is pending, kindly use the R<br>R01249.39616                                                                                                    | uest<br>01249-39616 reference numbe<br>Request Status<br>Service                                                                                                  | er for future tracking purpose.<br>Payment Pending<br>Request Letters and Certificat                                                                                                    |
| C ON Not secure www.<br>Request Le<br>Thank you for con<br>Reference No<br>Service Type                                                                                                    | ayment روى 13.<br>ww.dubaitrade.ae/request-letters-and-certificates-new-req<br>etters and Certificates<br>ttacting us! Your payment is pending, kindly use the R<br>R01249-39616<br>VAT Registration Letter                                                                                                    | 01249-39616 reference numbe<br>Request Status<br>Service<br>Service Type Descrip                                                                                  | er for future tracking purpose.<br>Payment Pending<br>Request Letters and Certificat<br>This service allows customers<br>with Dubai Customs to reques<br>Letter for VAT registration pur                                             |
| C ON Not secure www.<br>Request Le<br>Thank you for con<br>Reference No<br>Service Type<br>License Issu. Author                                                                                                    | ayment روى 13.<br>ww.dubaitrade.ae/request-letters-and-certificates-new-req<br>etters and Certificates<br>ttacting us! Your payment is pending, kindly use the R<br>R01249-39616<br>VAT Registration Letter                                                                                                    | 01249-39616 reference number<br>Request Status<br>Service<br>Service Type Descrip                                                                                 | er for future tracking purpose.<br>Payment Pending<br>Request Letters and Certificate<br>tion This service allows customers<br>with Dubai Customs to reques<br>Letter for VAT registration purp<br>635901                            |
| COMPLETE Para Complete Para Complete Para Co | ayment روى 13.<br>ww.dubaitrade.ae/request-letters-and-certificates-new-req<br>etters and Certificates<br>tacting us! Your payment is pending, kindly use the R<br>R01249-39616<br>VAT Registration Letter<br>ority Department of Economic Development -<br>Dubai                                                                                                    | 01249-39616 reference number<br>Request Status<br>Service<br>Service Type Descrip<br>License Number<br>Name                                                       | er for future tracking purpose.<br>Payment Pending<br>Request Letters and Certificate<br>tion This service allows customers<br>with Dubai Customs to reques<br>Letter for VAT registration purp<br>635901<br>Test Reject             |
| Company                                                                                                    | ayment روى 13.<br>ww.dubaitrade.ae/request-letters-and-certificates-new-req<br>etters and Certificates<br>tacting us! Your payment is pending, kindly use the R<br>R01249-39616<br>VAT Registration Letter<br>Department of Economic Development -<br>Dubai                                                                                                    | 01249-39616 reference number<br>Request Status<br>Service<br>Service Type Descrip<br>License Number<br>Name<br>Contact Person                                     | er for future tracking purpose.<br>Payment Pending<br>Request Letters and Certificate<br>tion This service allows customers<br>with Dubai Customs to reques<br>Letter for VAT registration purp<br>635901<br>Test Reject<br>Test     |
| Company<br>Email                                                                                                    | ayment روى 13.<br>ww.dubaitrade.ae/request-letters-and-certificates-new-req<br>etters and Certificates<br>tacting us! Your payment is pending, kindly use the R<br>R01249-39616<br>VAT Registration Letter<br>ority Department of Economic Development -<br>Dubai<br>Vitatree<br>Test@test.com                                                                                                    | Uest<br>D1249-39616 reference number<br>Request Status<br>Service<br>Service Type Descrip<br>License Number<br>Name<br>Contact Person<br>Phone                    | er for future tracking purpose.<br>Payment Pending<br>Request Letters and Certificate<br>tion This service allows customers<br>with Dubai Customs to request<br>Letter for VAT registration purp<br>635901<br>Test Reject<br>Test    |
| Service Type<br>License Issu. Author<br>Company<br>Email<br>Mobile                                                                                                    | ayment معادي المعادي المعا<br>معادي المعادي المعادي المعادي المعادي المعادي المعادي المعادي المعادي المعادي المعادي المعادي المعادي المعادي المعادي المعادي المعادي المعادي المعادي المعادي المعادي المعادي المعادي المعادي المعادي المعادي المعادي المعادي المعادي المع | UDI249-39616 reference number<br>Request Status<br>Service<br>Service Type Descrip<br>License Number<br>Name<br>Contact Person<br>Phone<br>Fax                    | er for future tracking purpose.<br>Payment Pending<br>Request Letters and Certificate<br>This service allows customers<br>with Dubai Customs to request<br>Letter for VAT registration purp<br>635901<br>Test Reject<br>Test         |
| Service Type<br>License Issu. Author<br>Company<br>Ermail<br>Mobile<br>Subject                                                                                                    | ayment معالی المعالي المعالي المعا<br>معالي المعالي المعالي المعالي المعالي المعالي المعالي المعالي المعالي المعالي المعالي المعالي المعالي المعالي المعالي المعالي المعالي المعالي المعالي المعالي المعالي المعالي المعالي المعالي المعالي المعالي المعالي المعالي المعالي المع | uest<br>01249-39616 reference number<br>Request Status<br>Service<br>Service Type Descrip<br>License Number<br>Name<br>Contact Person<br>Phone<br>Fax<br>Address  | er for future tracking purpose.<br>Payment Pending<br>Request Letters and Certificate<br>This service allows customers<br>with Dubai Customs to reques<br>Letter for VAT registration purp<br>635901<br>Test Reject<br>Test<br>Dubai |
| Service Type<br>License Issu. Author<br>Company<br>Email<br>Mobile<br>Subject<br>Charges Summa                                                                                                    | ayment بوی 13.<br>ww.dubaitrade.ae/request-letters-and-certificates-new-request-letters and Certificates<br>tters and Certificates<br>ttacting us! Your payment is pending, kindly use the R<br>R01249-39616<br>VAT Registration Letter<br>Department of Economic Development -<br>Dubai<br>Vitatree<br>Test@test.com<br>00971-55-1234567<br>VAT Registration Letter                                                                                                    | eest<br>201249-39616 reference number<br>Request Status<br>Service<br>Service Type Descrip<br>License Number<br>Name<br>Contact Person<br>Phone<br>Fax<br>Address | er for future tracking purpose.<br>Payment Pending<br>Request Letters and Certificate<br>This service allows customers<br>with Dubai Customs to reques<br>Letter for VAT registration purp<br>635901<br>Test Reject<br>Test<br>Dubai |
| Service Type<br>License Issu. Author<br>Company<br>Email<br>Mobile<br>Subject<br>Charges Summa                                                                                                    | ayment روی 13.<br>w.dubaitrade.ae/request-letters-and-certificates-new-request-letters and Certificates<br>tters and Certificates<br>ttacting us! Your payment is pending, kindly use the R<br>R01249-39616<br>VAT Registration Letter<br>Dubai<br>Vitatree<br>Test@test.com<br>00971-55-1234567<br>VAT Registration Letter                                                                                                    | D1249-39616 reference number<br>Request Status<br>Service<br>Service Type Descrip<br>License Number<br>Name<br>Contact Person<br>Phone<br>Fax<br>Address          | er for future tracking purpose.<br>Payment Pending<br>Request Letters and Certificat<br>This service allows customers<br>with Dubai Customs to reques<br>Letter for VAT registration purp<br>635901<br>Test Reject<br>Test<br>Dubai  |
| Service Type<br>License Issu. Author<br>Company<br>Email<br>Mobile<br>Subject<br>Charges Summa                                                                                                    | ayment (2003)<br>And the server of the server of the server  | UIIIIIIIIIIIIIIIIIIIIIIIIIIIIIIIIIIIII                                                                                                    | er for future tracking purpose. Payment Pending Request Letters and Certificate This service allows customers with Dubai Customs to reques Letter for VAT registration purp 635901 Test Reject Test Dubai AED 100.0                  |
| Service Type<br>License Issu. Author<br>Company<br>Email<br>Mobile<br>Subject<br>Charge<br>Clearance letter Fee<br>Knowledge-Innovati                                                                                                    | ayment (2)13.<br>w.dubaitrade.ae/request-letters-and-certificates-new-req<br>atters and Certificates<br>ttacting us! Your payment is pending, kindly use the R<br>R01249-39616<br>VAT Registration Letter<br>Department of Economic Development -<br>Dubai<br>Vitatree<br>Test@test.com<br>00971-55-1234567<br>VAT Registration Letter<br>ry<br>a<br>on Dirhams                                                                                                    | eest<br>201249-39616 reference number<br>Request Status<br>Service<br>Service Type Descrip<br>License Number<br>Name<br>Contact Person<br>Phone<br>Fax<br>Address | er for future tracking purpose. Payment Pending Request Letters and Certificate This service allows customers with Dubai Customs to reques Letter for VAT registration purp 635901 Test Reject Test Dubai Dubai AED 100.0 AED 20.0   |

| Thank ye                              | ou for contacting us                                                                | s! Your payment is pending, kindly use the R0124                                                                     | 9-39616 reference number fo   | r future tracking purpose.           |
|---------------------------------------|-------------------------------------------------------------------------------------|----------------------------------------------------------------------------------------------------|-------------------------------|--------------------------------------|
| Referen                               | ce No                                                                               | R01249-39616                                                                                                    | Request Status                | Payment Pending                      |
|                                       |                                                                                     |                                                                                                    | Service                       | Request Letters and Certificates     |
| ① Not sec       ① Not sec             | ure   www.dubaitrac                                                                 | de.ae/request-letters-and-certificates-new-request                                                                   |                               | ×                                    |
| ① Not sec       ① Not sec       Reque | ure   www.dubaitrac                                                                 | de.ae/request-letters-and-certificates-new-request                                                                   |                               | ×                                    |
| ① Not see Reque Thank yo              | ure   www.dubaitrad<br>Confirm Paymer<br>Confirm Transac                            | de.ae/request-letters-and-certificates-new-request nt                                                                | -                             | ×                                    |
| Not sec                               | Ure www.dubaitrac<br>Confirm Paymer<br>Confirm Transac<br>By clicking the consite.  | de.ae/request-letters-and-certificates-new-request nt stion nfirm button, you are authorizing us to redirect your re | equest for payment of AED 120 | * through Dubal E-Government payment |
| Not sec                               | Confirm Paymer<br>Confirm Paymer<br>Confirm Transac<br>By clicking the con<br>site. | de.ae/request-letters-and-certificates-new-request nt stion nfirm button, you are authorizing us to redirect your re | equest for payment of AED 120 | through Dubai E-Government payment   |

.15جزئیات را وارد کنید و پرداخت را تکمیل کنید.

| <ol> <li>Not secure   w</li> </ol> | ww.dubaitrade.ae/request-letters-and-certificates-new-request |                |
|------------------------------------|---------------------------------------------------------------|----------------|
| Reque Conf                         | firm Payment                                                  | ×              |
| Thank yo                           | دېپې انځې ق<br>smart Dubai                                    | <b>^</b>       |
| Referenc                           | DubaiPay                                                      |                |
| Service T                          | MIDDLE EAST<br>LEADING GATEWAY                                | ≇red<br>nce of |
| License I                          |                                                               |                |
|                                    | Service Provider : PCFZC-Customs                              |                |
| Company                            | Service : Miscellaneous Settlement                            |                |
| Email                              | Amount : 120.00 AED                                           |                |
| Mobile                             | Payment Method                                                |                |
| Subject                            | VISA 🐡 Credit Card                                            |                |
| Charges                            | EdirhamG2                                                     |                |
| Charge                             | BANK Direct Debit                                             |                |
| Clearance                          | X Close                                                       |                |